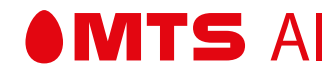

# РУКОВОДСТВО АДМИНИСТРАТОРА AUDIOGRAM

01/06/2022

000 «МТС ИИ» г. Москва

# СОДЕРЖАНИЕ

| 1                                                                | Общая                     | бщая информация 3                             |    |  |  |  |  |  |  |
|------------------------------------------------------------------|---------------------------|-----------------------------------------------|----|--|--|--|--|--|--|
| 2                                                                | Началс                    | Начало работы                                 |    |  |  |  |  |  |  |
| 3                                                                | Раздел для администратора |                                               |    |  |  |  |  |  |  |
|                                                                  | 3.1 Управление клиентами  |                                               |    |  |  |  |  |  |  |
|                                                                  | 3.1.1 Поиск клиентов      |                                               |    |  |  |  |  |  |  |
| 3.1.2 Просмотр / изменение информации о клиенте                  |                           |                                               |    |  |  |  |  |  |  |
|                                                                  |                           | 3.1.3 Блокировка / разблокировка клиента      | 8  |  |  |  |  |  |  |
|                                                                  |                           | 3.1.4 Изменение авторизационного токена       | 8  |  |  |  |  |  |  |
| 3.1.5 Просмотр / редактирование настроек использования Audiogram |                           |                                               |    |  |  |  |  |  |  |
|                                                                  |                           | 3.1.6 Просмотр статистики по клиенту          | 9  |  |  |  |  |  |  |
|                                                                  |                           | 3.1.7 Изменение пароля учетной записи клиента | 10 |  |  |  |  |  |  |
|                                                                  | 3.2                       | Добавление клиента                            | 11 |  |  |  |  |  |  |
|                                                                  | 3.3                       | Просмотр общей статистики                     | 12 |  |  |  |  |  |  |
| 4                                                                | Раздел для клиента        |                                               |    |  |  |  |  |  |  |
| 5                                                                | Завершение работы         |                                               |    |  |  |  |  |  |  |

#### 1— ОБЩАЯ ИНФОРМАЦИЯ

MTS AI

Audiogram — это сервис на базе нейронных сетей и методов машинного обучения для озвучивания текстов и преобразования речи в текст. В состав сервиса входит 2 модуля:

- ASR (Automatic Speech Recognition) отвечает за конвертацию речи в текст
- TTS (Text To Speech) отвечает за синтез речи

Audiogram можно использовать для самых разнообразных задач – создания голосовых помощников, роботов для колл-центров, транскрибирования и последующего анализа звонков и других звуковых записей, озвучки текста, создания субтитров и многого другого.

Администрирование сервиса производится через веб-консоль, которая позволяет выполнять различные действия, в зависимости от роли пользователя:

- Администратор может просматривать и редактировать данные текущих пользователей, добавлять клиентов, изменять настройки синтеза и распознавания речи, а также просматривать статистику использования сервиса.
- Клиент может просматривать информацию о своей компании, текущие настройки синтеза и распознавания речи, а также личную статистику.

В данном руководстве описывается как выполнять эти действия.

#### 2 — НАЧАЛО РАБОТЫ

**MTS** AI

Для начала работы вам необходимо авторизоваться. Откройте веб-консоль в браузере, введите имя пользователя и пароль, затем нажмите **Войти**.

| Ø |
|---|
|   |
|   |
|   |
|   |

Если учетные данные введены верно, выполняется вход в сервис.

Далее последовательно рассмотрим функционал, реализованный для Администратора и Клиентов сервиса.

#### З — РАЗДЕЛ ДЛЯ АДМИНИСТРАТОРА

Если вы зашли в роли Администратора, по умолчанию открывается **Панель управления клиентами**. На ней находится список всех зарегистрированных пользователей. Вы можете просматривать информацию о клиентах, менять настройки использования Audiogram, смотреть личную статистику и т.д. Более подробно эти действия описаны в следующей секции.

| O Speechkit                                               |  | Панель                     |                         |                   |                    |        |  |
|-----------------------------------------------------------|--|----------------------------|-------------------------|-------------------|--------------------|--------|--|
| ∃ Панель                                                  |  | панель администратора д.   | пя управления клиента   | ми и их доступами |                    |        |  |
| 🗠 Статистика                                              |  |                            |                         |                   |                    |        |  |
| <ul> <li>Обращения</li> <li>+ Добавить клиента</li> </ul> |  | Найти клиента<br>Фильтры 🗸 | 60acc08661s6808e8fb4270 | 2                 | × [                | Найти  |  |
|                                                           |  |                            |                         |                   |                    |        |  |
|                                                           |  | 60acc08661e6808e8fb42702   | MTSAI                   | 782048391274      | 8ad551503e7a5d16bd | Active |  |
|                                                           |  | 60acc08661s6808e8fb42702   | MTSAI                   | 782048391274      | 8ad551503e7a5d16bd | Active |  |
|                                                           |  | 60acc08661s6808e8fb42702   | MTSAI                   | 782048391274      | 8ad551503e7a5d16bd | Active |  |
|                                                           |  | 60acc08661s6808e8fb42702   | MTSAI                   | 782048391274      | 8ad551503e7a5d16bd | Active |  |
|                                                           |  | 60acc08661s6808e8fb42702   | MTSAI                   | 782048391274      | 8ad551503e7a5d16bd | Active |  |
| €] Выйти                                                  |  |                            |                         |                   |                    |        |  |

В левой части экрана находится боковая панель. С её помощью вы можете:

- Вернуться на панель управления клиентами с других страниц веб-консоли
- Добавить клиента
- Получить общую статистику использования Audiogram
- Выйти из учетной записи

#### 3.1 — РАЗДЕЛ ДЛЯ АДМИНИСТРАТОРА

Управление клиентами Audiogram производится через панель, на которую администратор попадает при входе в веб-консоль. На этой панели вы можете:

• Найти клиента из списка

MTS AI

- Посмотреть / отредактировать информацию о клиенте
- Заблокировать / разблокировать клиента
- Изменить авторизационный токен
- Посмотреть / изменить настройки использования Audiogram
- Посмотреть статистику
- Изменить пароль учетной записи клиента

#### 3.1.1 — ПОИСК КЛИЕНТОВ

Чтобы найти клиента, выполните одно из следующих действий:

- Если список небольшой, прокрутите его вниз пока не заметите необходимого клиента.
- Если список длинный, воспользуйтесь поиском:

| Найти клиент | a<br>← 60acc08661⊧6808e8fb42702 | Х Найти |  |
|--------------|---------------------------------|---------|--|
|              |                                 |         |  |

Выберите параметр, по которому будет осуществлен поиск, введите его значение (можно полностью или частично) и нажмите **Найти**.

## 3.1.2 — ПРОСМОТР / ИЗМЕНЕНИЕ ИНФОРМАЦИИ О КЛИЕНТЕ

Основная информация представлена в списке клиентов, который находится на панели управления:

| Панель                   |                     |                       |                    |        |
|--------------------------|---------------------|-----------------------|--------------------|--------|
| Панель администратора д  | іля управления клие | ентами и их доступами |                    |        |
|                          |                     |                       |                    |        |
|                          |                     |                       |                    |        |
| Найти клиента            |                     |                       |                    |        |
| Фильтры 🗸                | 60acc08661s6808e8fl | o42702                | ×                  | Найти  |
|                          |                     |                       |                    |        |
| ID                       | Компания            | инн                   |                    | Статус |
|                          |                     |                       |                    |        |
| 60acc08661ø6808e8fb42702 | MTSAI               | 782048391274          | 8ad551503e7a5d16bd | Active |
| 60acc08661в6808e8fb42702 | MTSAI               | 782048391274          | 8ad551503e7a5d16bd | Active |
|                          |                     |                       |                    |        |

Список состоит из четырех столбцов:

- ID формируется автоматически при вводе клиента
- Компания название компании
- Токен текущий авторизационный токен
- Статус статус клиента относительно сервиса Audiogram (Active активный; Inactive заблокированный)

Для просмотра подробной информации наведите указатель мыши на клиента и один раз нажмите левую кнопку. Произойдет переход на страницу выбранного клиента.

На странице можно посмотреть статус клиента, идентификационный номер, авторизационный токен, контактную информацию, текущие настройки синтеза и распознавания речи и т.д.

Разделы с контактной информацией и настройками синтеза / распознавания речи можно редактировать. Для этого воспользуйтесь кнопкой .

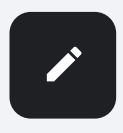

#### 3.1.3 – БЛОКИРОВКА / РАЗБЛОКИРОВКА КЛИЕНТА

Если вам необходимо заблокировать или разблокировать клиента, выберите его на панели управления и нажмите соответствующую кнопку:

| Клиент М              | ИТЅАІ                                          | Active                                                   |
|-----------------------|------------------------------------------------|----------------------------------------------------------|
| ID клиента:<br>Токен: | 60acc08661⊧6808e8fb42702<br>8ad551503e7a5d16bd | <ul> <li>В Заблокировать</li> <li>Новый токен</li> </ul> |

#### 3.1.4 — ИЗМЕНЕНИЕ АВТОРИЗАЦИОННОГО ТОКЕНА

Чтобы изменить токен, выберите клиента на панели управления и воспользуйтесь кнопкой Новый токен.

## 3.1.5 — ПРОСМОТР / РЕДАКТИРОВАНИЕ НАСТРОЕК ИСПОЛЬЗОВАНИЯ AUDIOGRAM

Для просмотра и редактирования текущих настроек синтеза (TTS) и распознавания (ASR) речи выберите клиента на панели управления и прокрутите страницу вниз до раздела **Опции.** 

| Опции         |              |           | 1         |
|---------------|--------------|-----------|-----------|
| ASR           |              |           |           |
| Тип обработки | Тип передачи | Голос     | Язык      |
| 🗸 CPU         | 🗸 Файлы      | 🗸 Мужской | 🗸 Русский |
| × GPU         | MRCP         |           |           |
|               |              |           |           |

Чтобы изменить настройки, воспользуйтесь кнопкой.

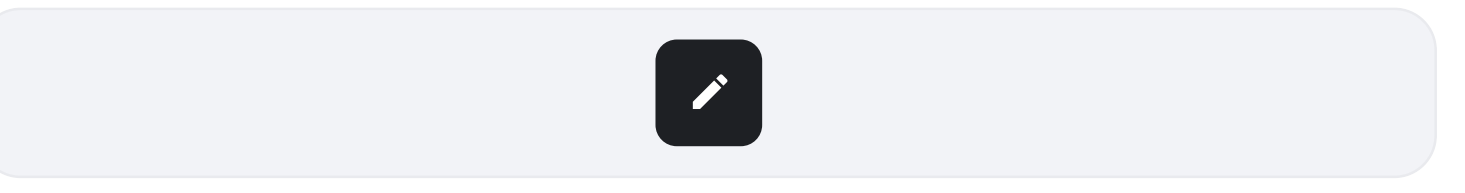

Внесите необходимые коррективы и нажмите Сохранить.

#### 3.1.6 – ПРОСМОТР СТАТИСТИКИ ПО КЛИЕНТУ

Чтобы посмотреть как клиент пользуется услугами сервиса Audiogram, выберите клиента на панели управления и прокрутите страницу вниз до раздела **Статистика**. Выберите временной интервал, статистику за который вы хотите получить.

В разделе ASR (Automatic Speech Recognition) будет представлена статистика по преобразованию речи в текст:

| Статистика                            | От 🛅 До         |         |  |
|---------------------------------------|-----------------|---------|--|
| ASR                                   |                 |         |  |
| Количество распознанных файлов / пото | жовых сессий:   | 4201    |  |
| Время распознавания (сек):            | 64200.82849     | 3012849 |  |
| Количество символов в распознанном те |                 | 3748291 |  |
|                                       | <u>↓</u> Скачат | ь CSV   |  |

Раздел TTS (Text to Speech) содержит статистику по переводу текста в речь:

| TTS                                                 |                |
|-----------------------------------------------------|----------------|
| Количество распознанных файлов / потоковых сессий:  | 4201           |
| Количество символов во входных текстах (сек): 64200 | 0.828493012849 |
| Количество символов в распознанном тексте:          | 3748291        |
| ±                                                   | Скачать CSV    |
|                                                     |                |
|                                                     |                |

Статистические данные можно скачать в файл формата .csv. Для этого нажмите Скачать CSV.

# 3.1.7 — ИЗМЕНЕНИЕ ПАРОЛЯ УЧЕТНОЙ ЗАПИСИ КЛИЕНТА

Чтобы изменить пароль, выберите клиента на панели управления, прокрутите страницу вниз до раздела **Аккаунт** и воспользуйтесь кнопкой **Создать новый**.

| Avvovut |            |               |
|---------|------------|---------------|
| Аккаунт |            |               |
|         |            |               |
| MTSlog  | Input text | Создать новый |

## 3.2 – ДОБАВЛЕНИЕ КЛИЕНТА

Чтобы добавить клиента, нажмите соответствующую кнопку в левой части экрана. Откроется страница, на которой необходимо ввести информацию о новом клиенте:

| Новый клиент                        |             |  |
|-------------------------------------|-------------|--|
| Введите информацию для создания нов | ого клиента |  |
|                                     |             |  |
|                                     |             |  |
| инн                                 |             |  |
| Название                            |             |  |
| Адрес                               |             |  |
| Телефон                             |             |  |
| Email                               |             |  |
| ФИО контактного лица                |             |  |
| Телефон контактного лица            |             |  |
| Email контактного лица              |             |  |
|                                     | Добавить    |  |
|                                     |             |  |

Все поля заполняются вручную. Для завершения ввода нажмите Добавить.

# 3.3 — ПРОСМОТР ОБЩЕЙ СТАТИСТИКИ

Чтобы посмотреть общую статистику использования Audiogram по всем зарегистрированным клиентам, нажмите **Статистика** в левом верхнем углу экрана.

Выберите временной интервал, статистику за который вы хотите получить.

В разделе ASR (Automatic Speech Recognition) будет представлена статистика по преобразованию речи в текст:

Раздел **TTS** (Text to Speech) содержит статистику по переводу текста в речь:

| TTS |                         |
|-----|-------------------------|
|     | овых сессий: 4201       |
|     | 64200.828493012849      |
|     | сте: 3748291            |
|     | 13.42348293048271649503 |
|     | ек): 0.1432891          |
|     | сек): 0.1432891         |
|     | <u> </u>                |
|     |                         |

Статистические данные можно скачать в файл формата .csv. Для этого нажмите Скачать CSV.

**MTS** AI

#### 4.0 — РАЗДЕЛ ДЛЯ КЛИЕНТА

Если вы зашли в веб-консоль в роли Клиента, по умолчанию открывается ваша карточка, на которой представлена следующая информация:

- Статус ваш статус относительно сервиса Audiogram (Active активный; Inactive заблокированный)
- ІD клиента создается автоматически при регистрации
- Токен текущий авторизационный токен
- Контактная информация
- Настройки синтеза (TTS) и распознавания (ASR) речи
- Статистика использования услуг сервиса Audiogram
- Логин и пароль учетной записи

# 5.0 — ЗАВЕРШЕНИЕ РАБОТЫ

Для завершения работы на сайте нажмите Выйти в левом нижнем углу экрана.